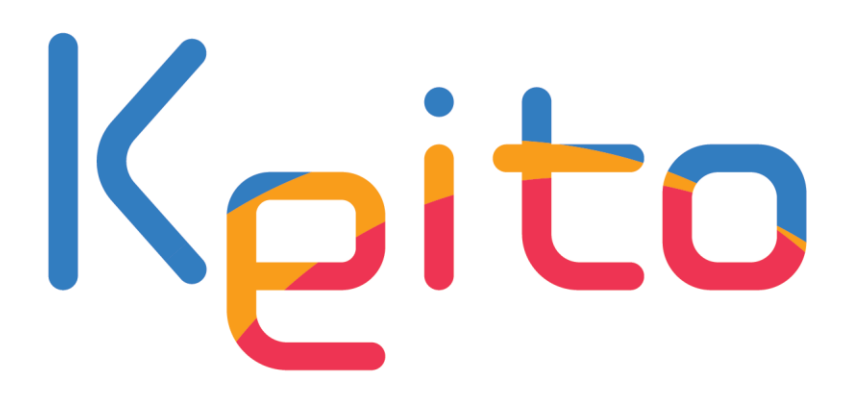

#### 环境产业技术网上博览会

Environmental Industry & Technology Online Exhibition

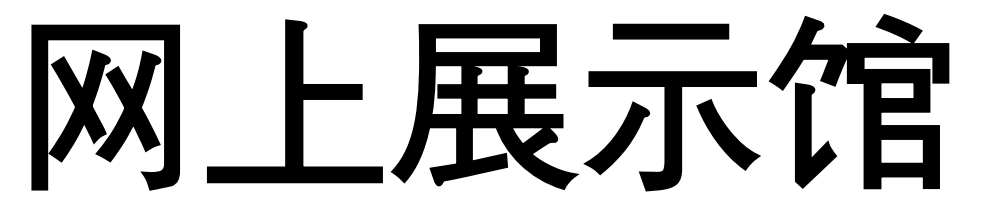

3DVR 使用指南

Go green Go breath

※ 세부 이미지 및 기능은 변동될 수 있습니다

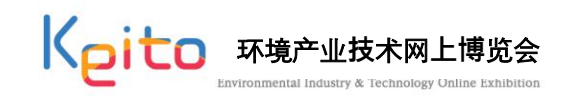

## 首页 1 首先,选择语言 2 选择韩国馆或中国馆

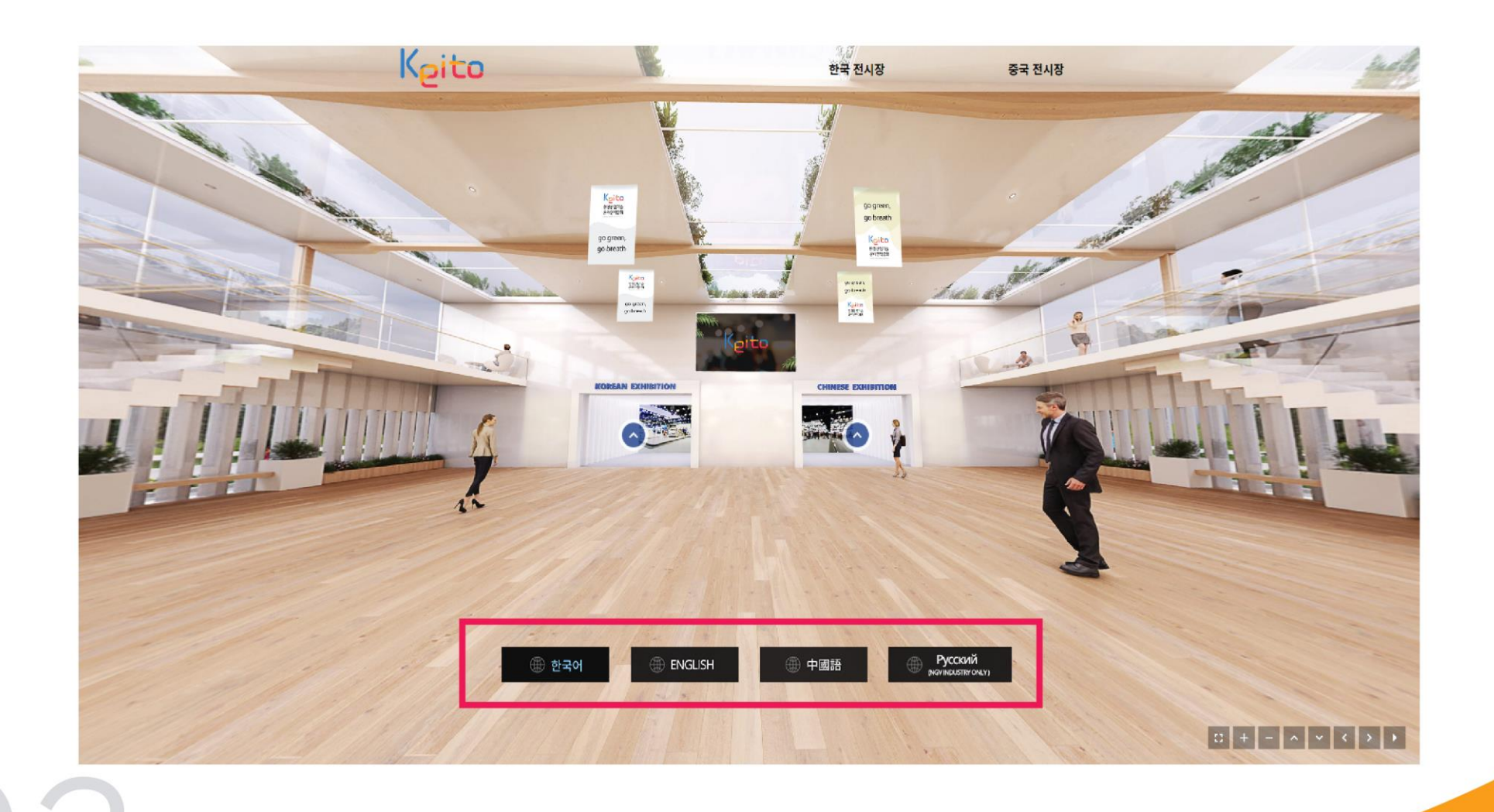

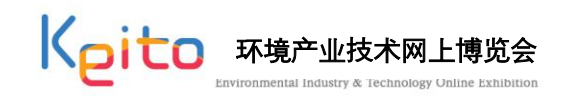

#### ○ 产业分类

选择弹窗的产业分类,表示企业目录

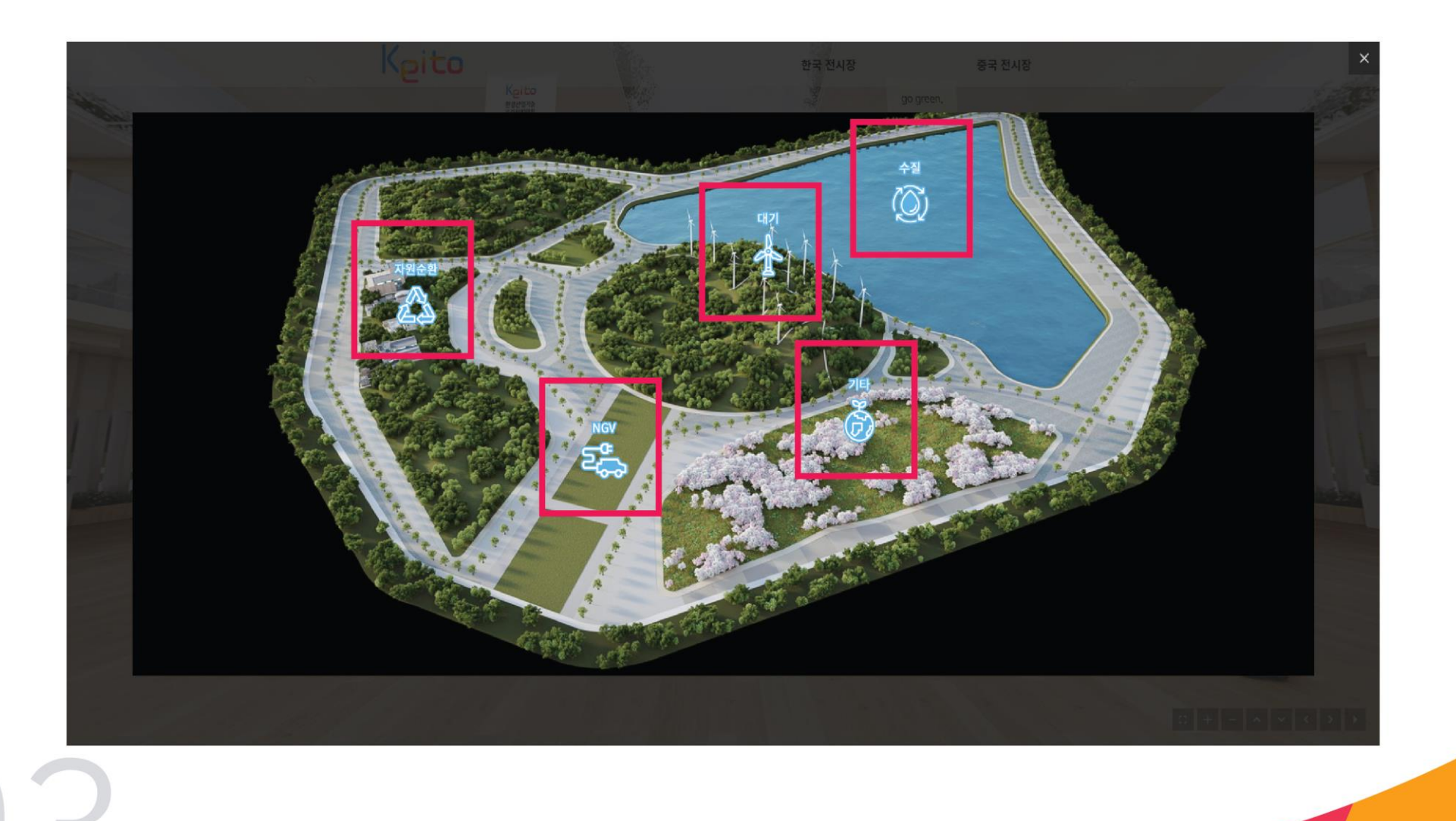

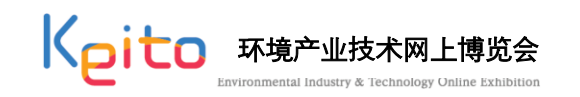

企业目录

1 表示相关产业分类的企业目录
 2 点击企业标识,移动到相应企业展馆
 3 滚动移动时,各产业分类的企业目录出现在下端。

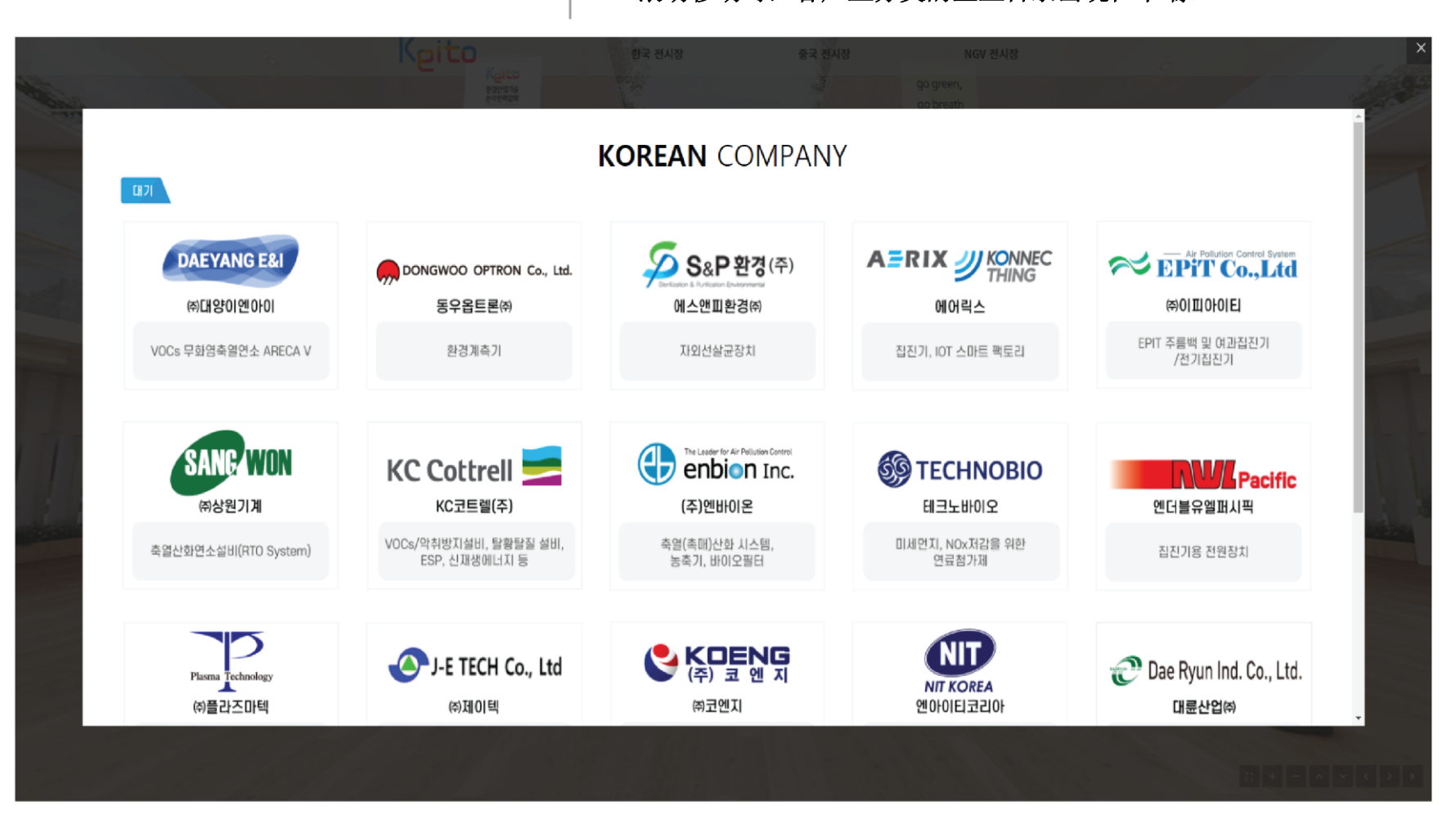

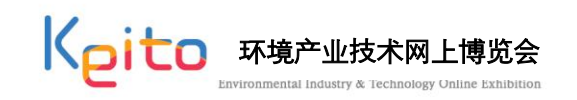

### ○ 企业展馆

1 点击就会弹出新窗口

2 点击后显示企业信息画面

3 点击时移动到产品展位详细画面

#### 4 点击时显示企业宣传手册画面 5 点击时显示产品介绍画面

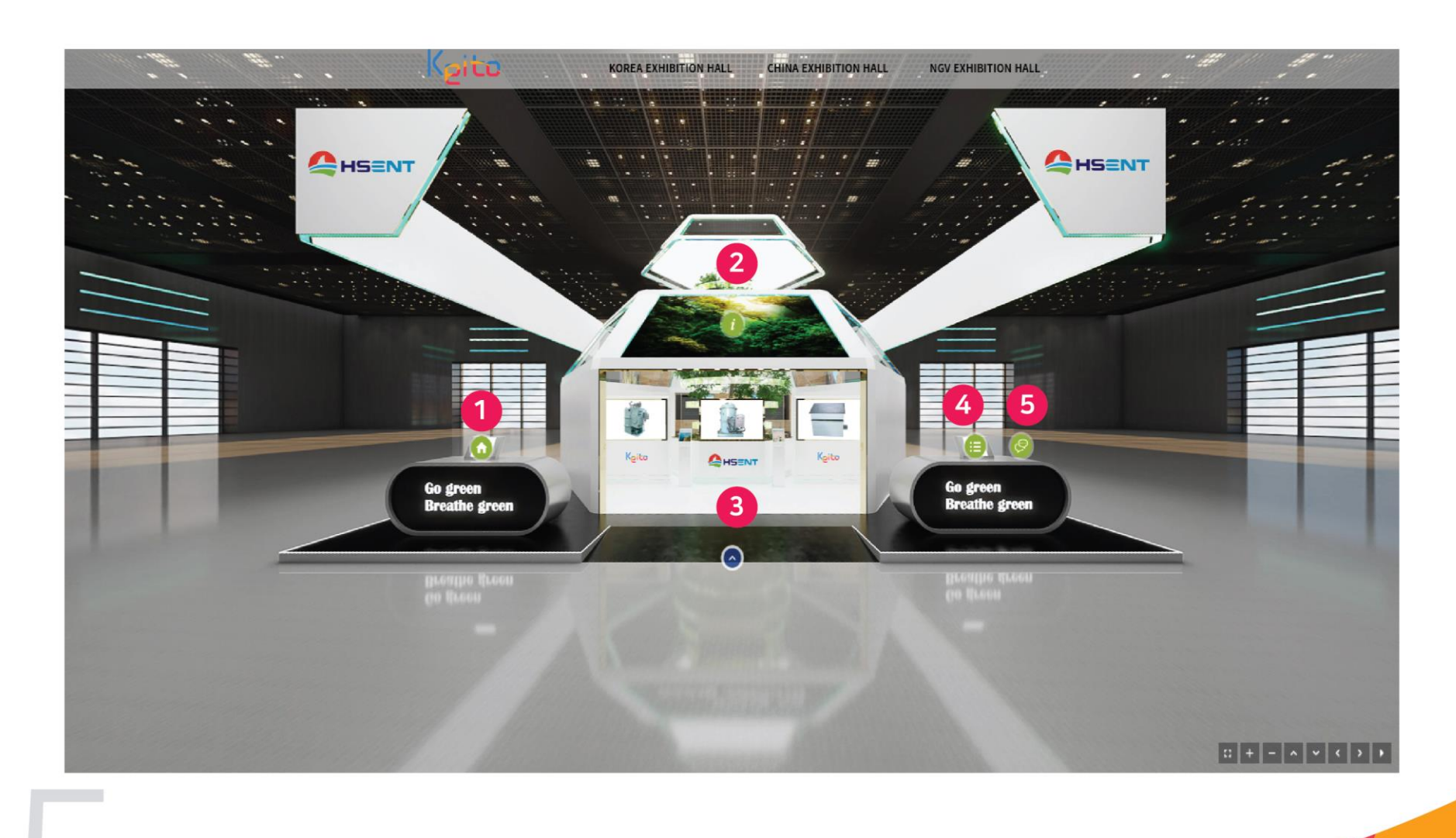

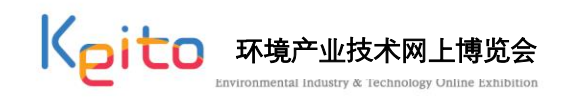

#### ○ 企业信息弾窗

1 弹窗中显示企业信息

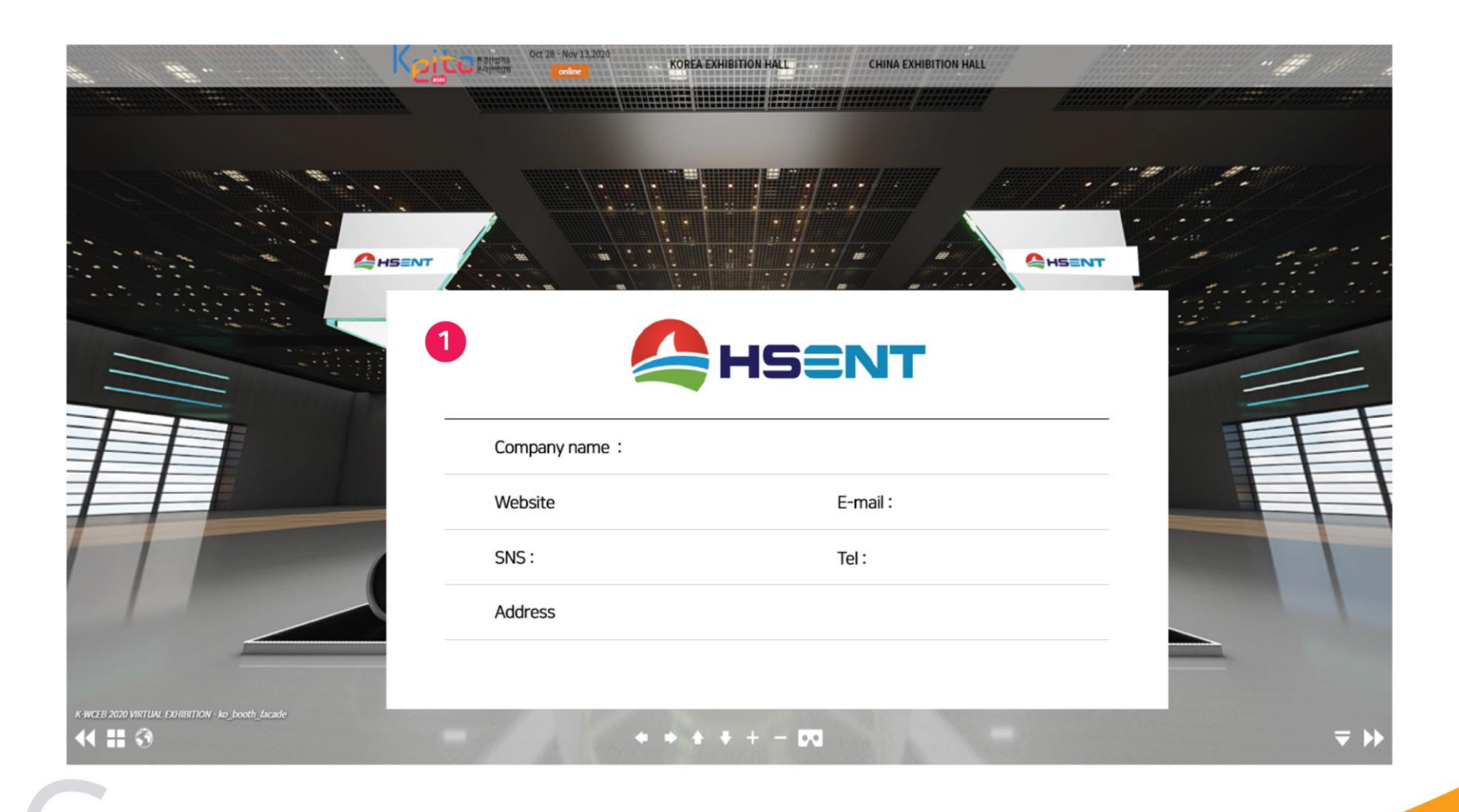

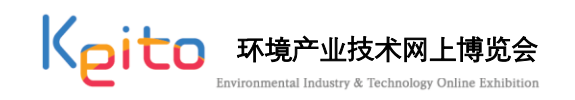

○ PDF查看屏幕

各企业PDF查看解决方案联动显示

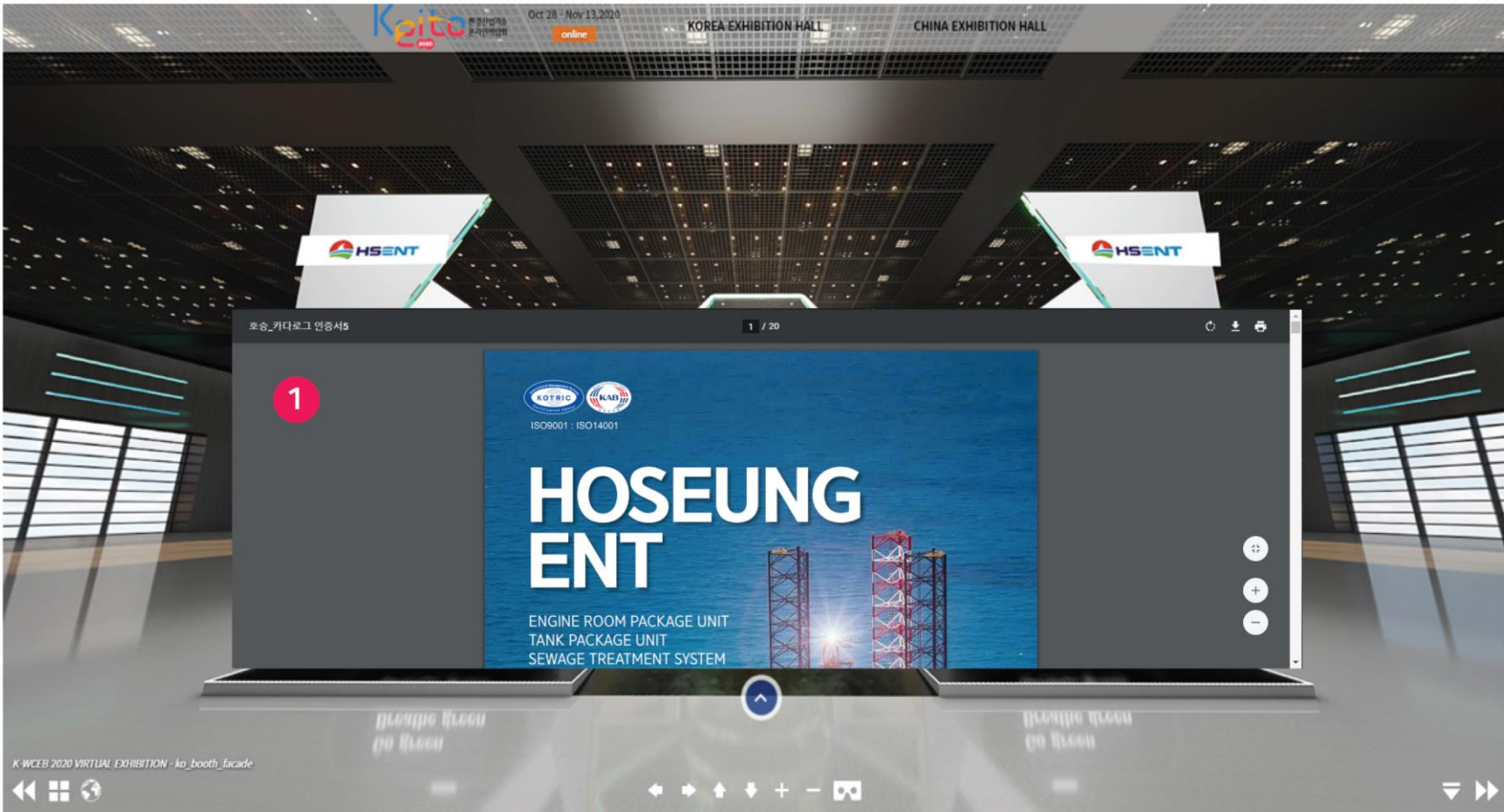

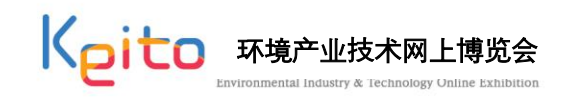

### ○ Contact US 显示画面

Contact US 屏幕在新窗口显示

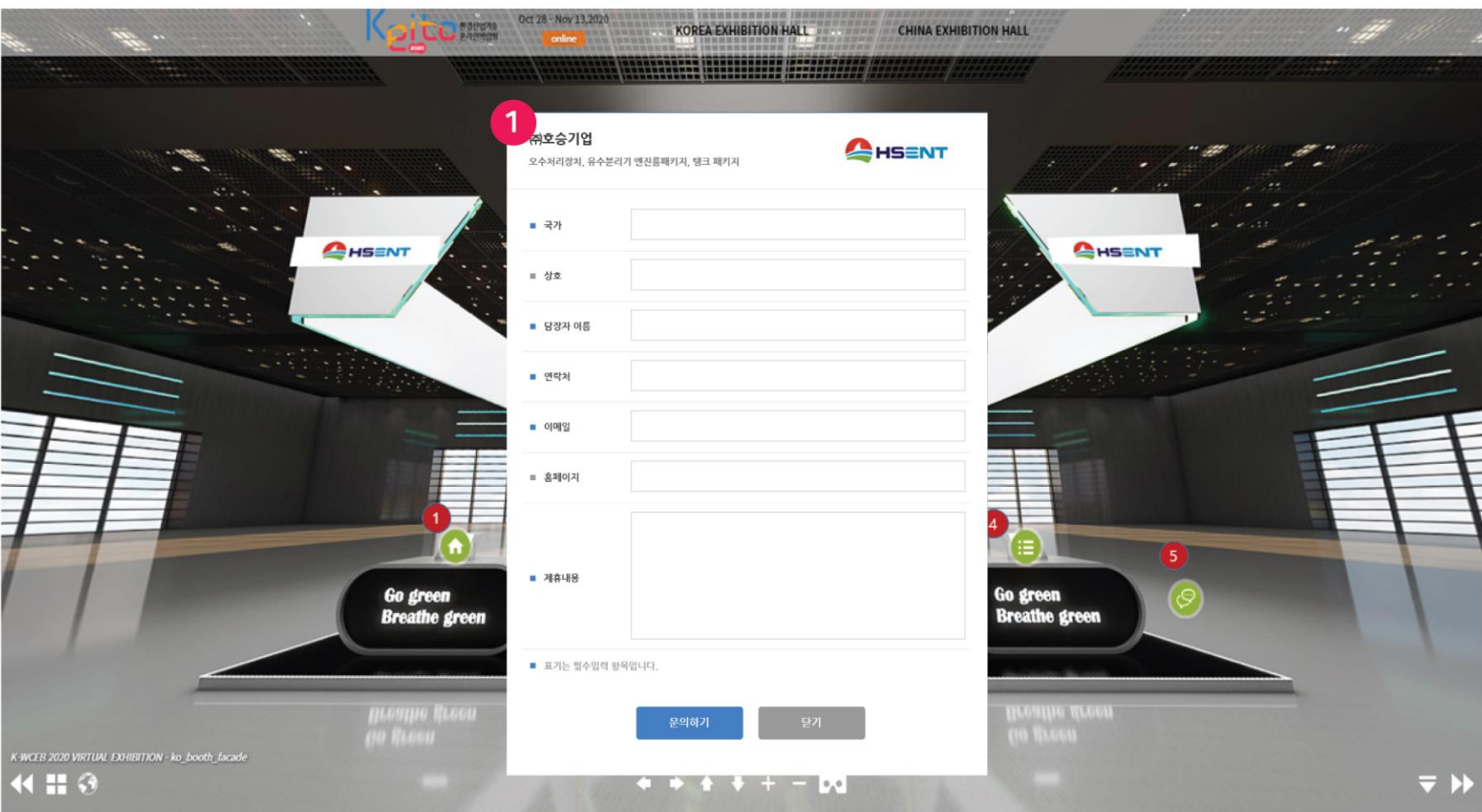

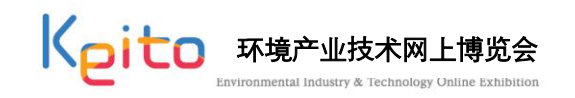

#### ○ 各企业产品详细展馆画面

- 1 各企业的技术视频通过弹窗显示
- 2 各企业的宣传视频通过弹窗显示
- 3 各企业的产品信息画面通过弹窗显示
- 4 Contact us 通过弹窗显示

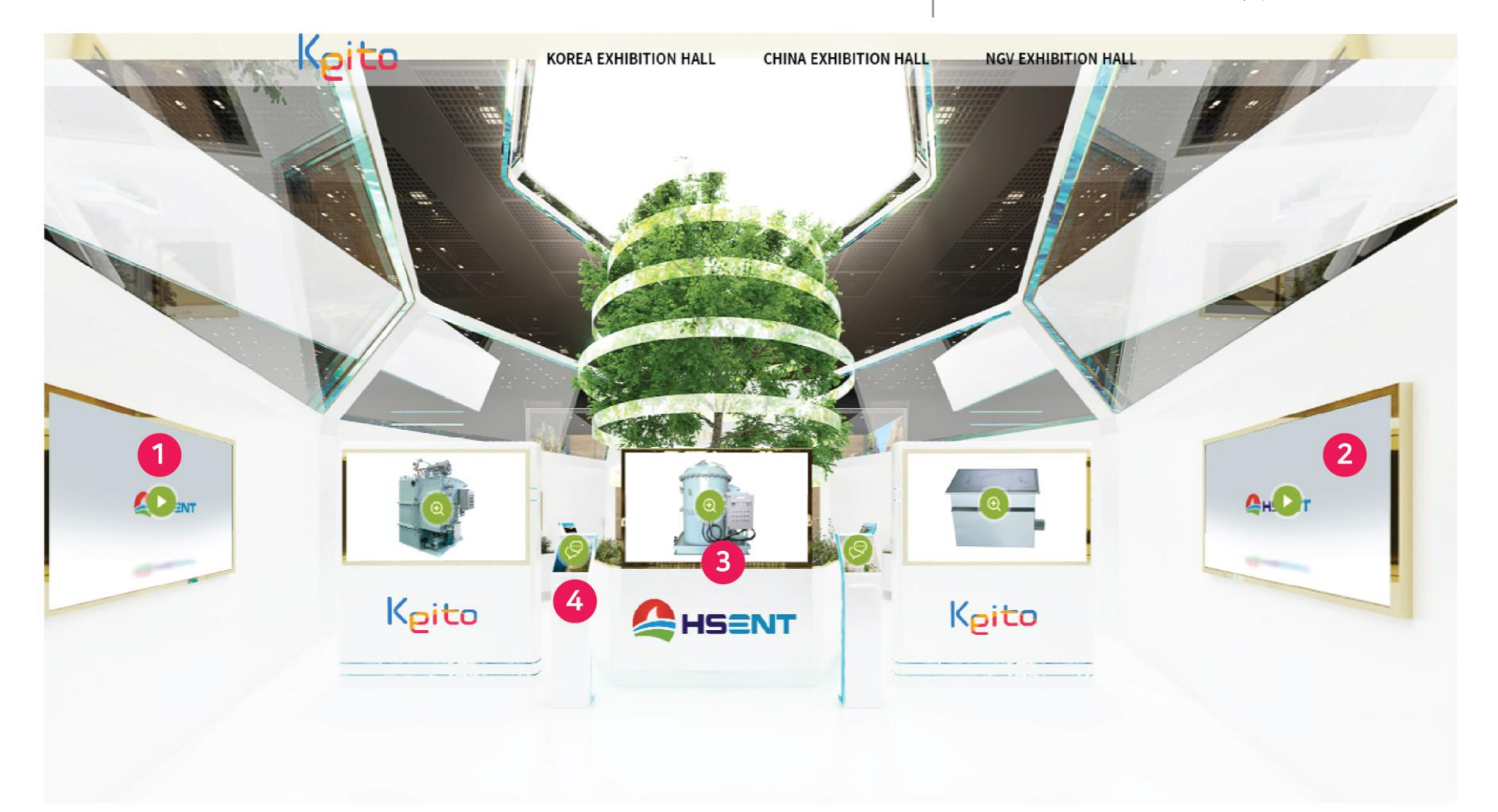

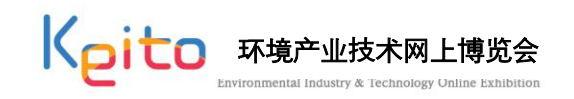

#### **各企业视频弹出** 1 各语言视频流媒体服务联动 2 点击桌面时,视频隐藏

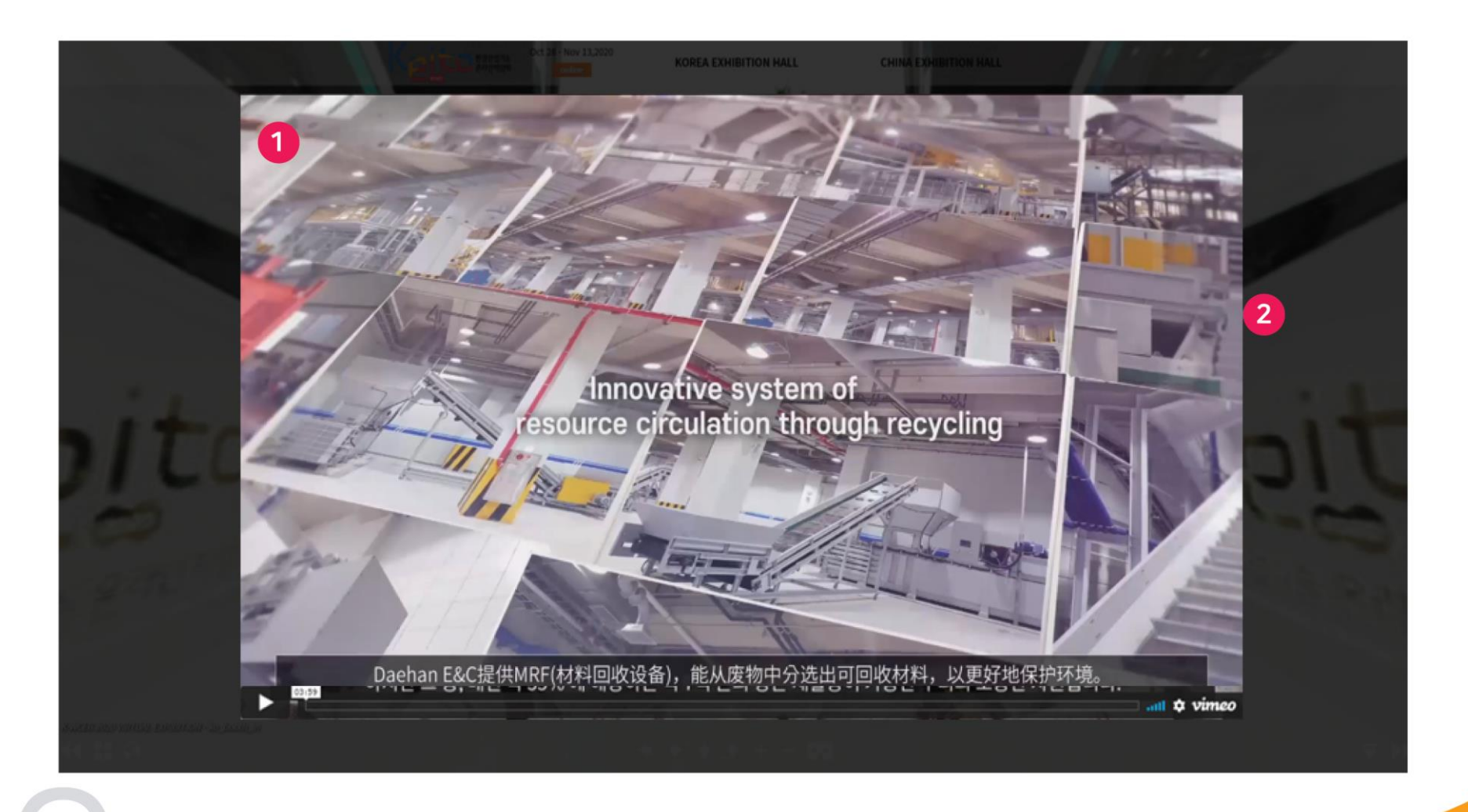

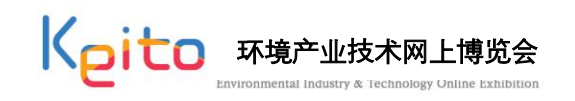

#### **○** 产品详细信息画面 1 点击时关闭页面

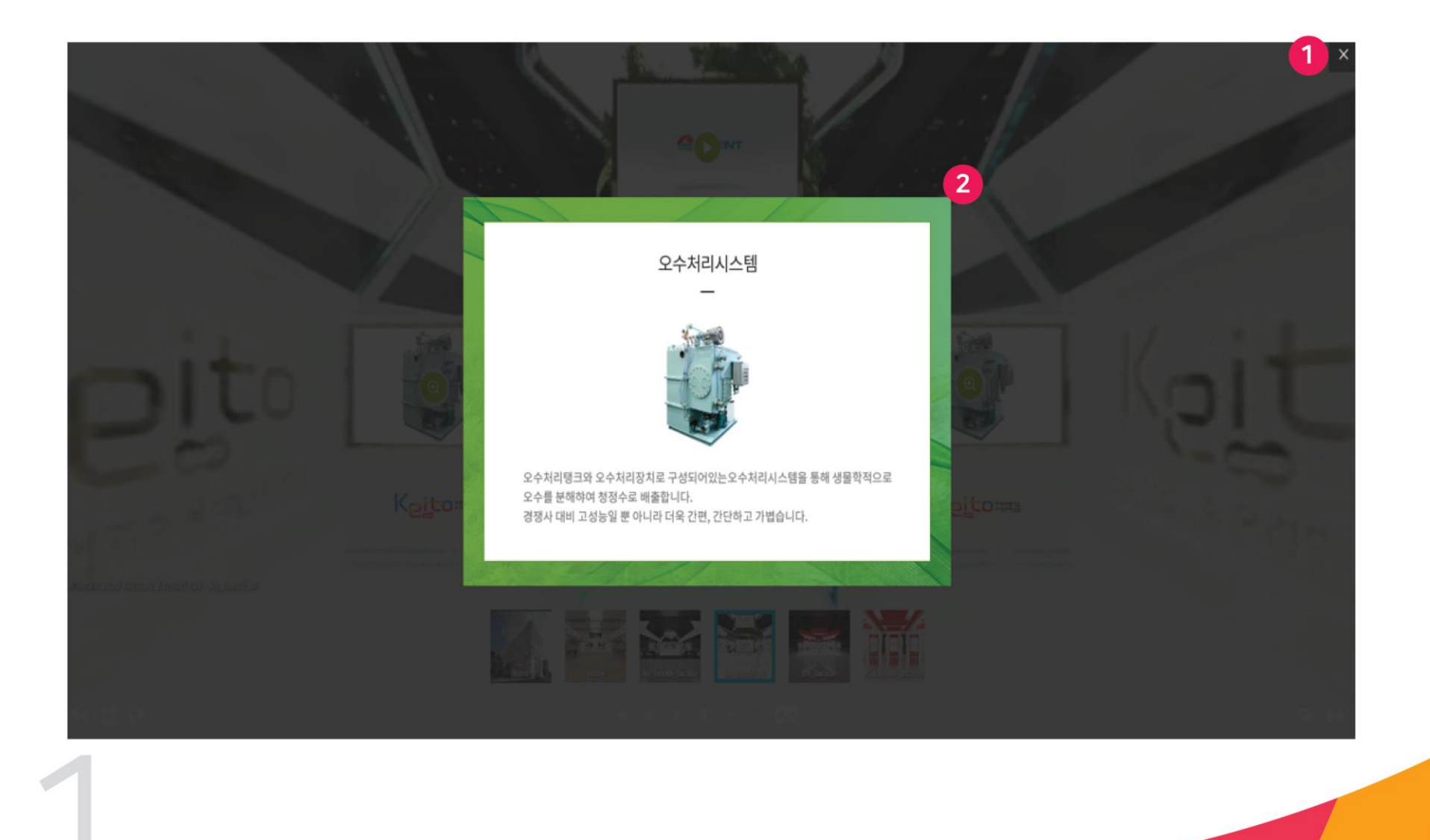

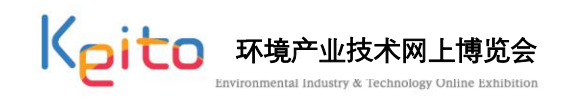

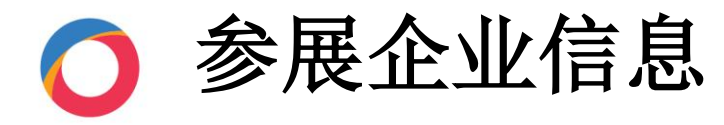

#### 添加页面的时

#### 1 点击时,显示相关产品信息2 点击"上一个"或"下一个"按钮时,切换到相应的产品图片

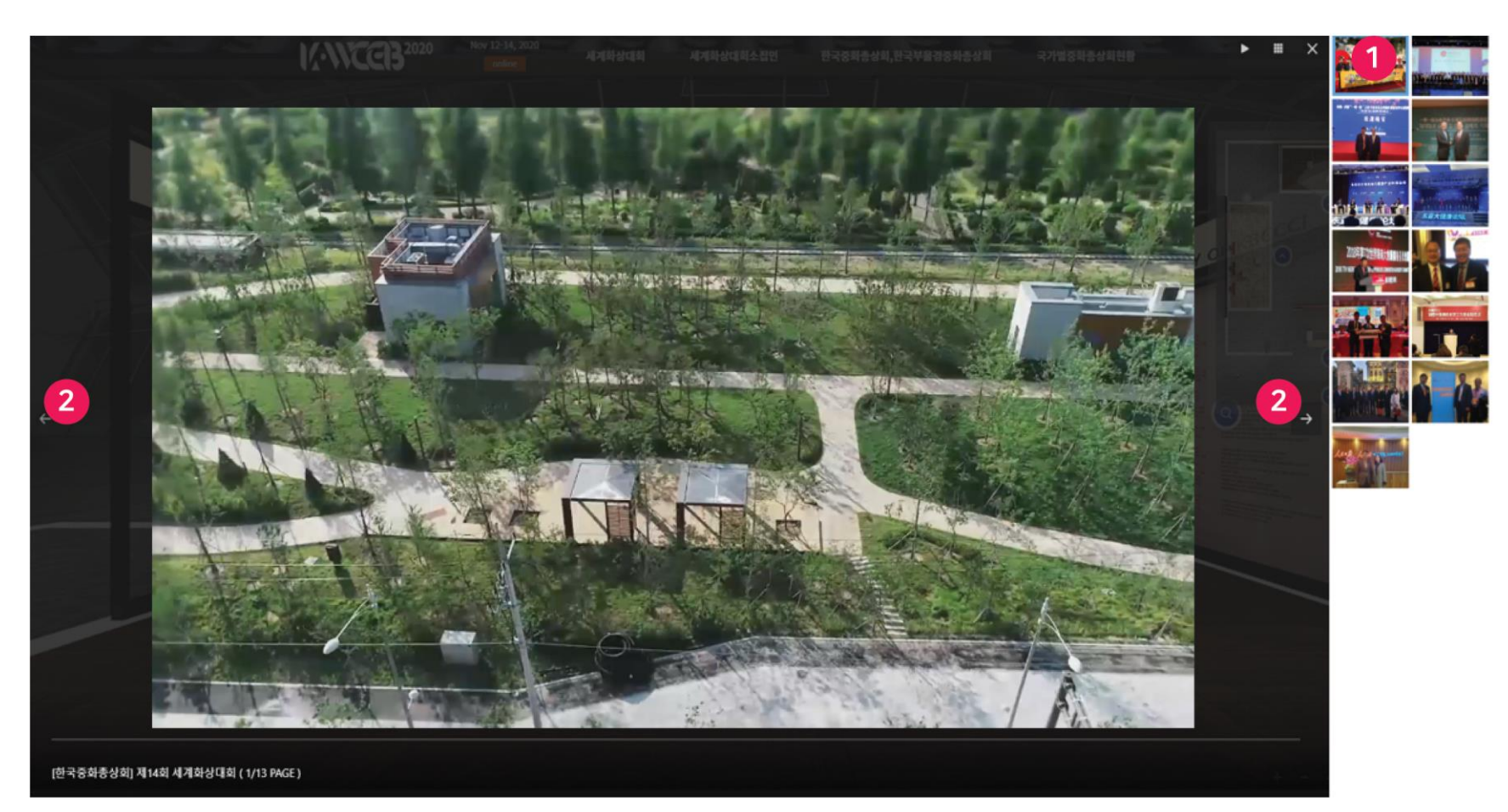

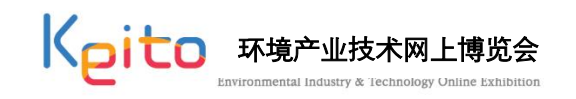

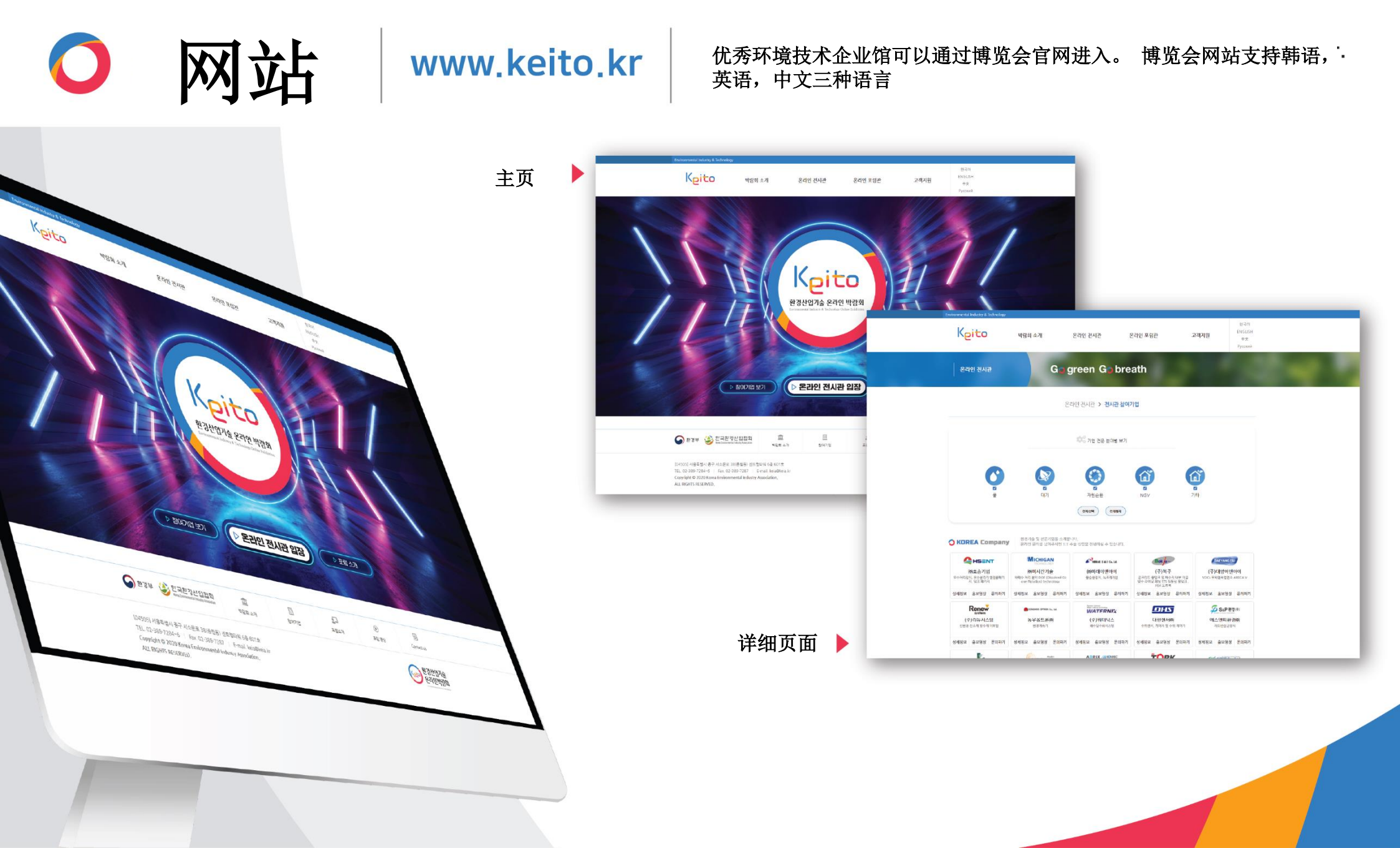

Go green Go breath

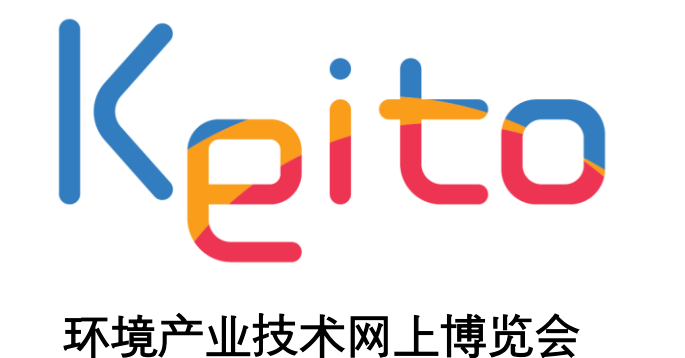

Environmental Industry & Technology Online Exhibition

# 

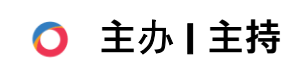

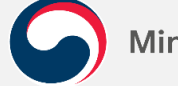

Ministry of Environment

Korea Environmental Industry Association

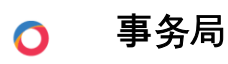

+ 82-2-784-0415~6 keito@seeyaone.com